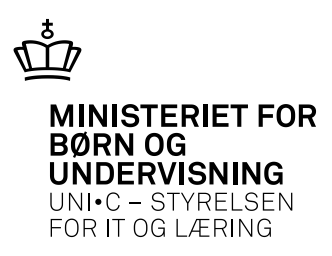

## Se hvilke rettigheder du har på EfterUddannelse.dk

Medarbejdere der skal logge på EfterUddannelse.dk på vegne af din virksomhed, skal have en digital medarbejdersignatur.

Der er to forskellige rettigheder knyttet til EfterUddannelse.dk. Det er virksomhedens Virk administrator, der skal tildele rettighederne til medarbejdernes medarbejdersignatur.

Medarbejderne kan have en eller begge rettigheder. Hver rettighed indlæser de dele af EfterUddannelse.dk, der er relevant for den enkelte rettighed, når brugeren logger ind. Nedenunder vises, hvordan medarbejderen kan se hvilken rettighed, der er tildelt den digitale medarbejdersignatur.

## • 'Ret til at administrere VEU-kurser'

Giver adgang til reservation og administration af kurser. Når denne rettighed er tildelt får medarbejderen adgang til at styre indstillinger og til at se fanebladene: Kommende kurser, Afholdte kurser og Kursister.

Medarbejderes skærmbillede på EfterUddannelse.dk vil se ud som nedenstående:

| Uni-C, Danmarks Edb-Center For Uddannelse Og Forsk (indetillinger) |                                               |          |  |  |  |  |
|--------------------------------------------------------------------|-----------------------------------------------|----------|--|--|--|--|
| Kommende kurser Kursister                                          |                                               |          |  |  |  |  |
| Kommende kurser                                                    |                                               |          |  |  |  |  |
| Kursus                                                             | Seg på kursustitel eller kviknummer Startdato | Slutdato |  |  |  |  |
| Arbejdsadresse                                                     | Alle produktionsenheder                       | •        |  |  |  |  |
| Faktureringsadresse                                                | Alle produktionsenheder                       | Søg 🔎    |  |  |  |  |

## • 'Ret til at ansøge om VEU-godtgørelse og befordringstilskud'

Giver adgang til ansøgning om VEU-godtgørelse og befordringstilskud digitalt på portalen på vegne af virksomheden. Når "Ret til at ansøge om VEUgodtgørelse og befordringstilskud" er tildelt får medarbejderen adgang til fanebladene: Ansøgninger, Signer ansøgning og Afsluttede ansøgninger. Medarbejderens skærmbillede på EfterUddannelse.dk vil se ud som nedenstående.

| Uni-C, Danmarks Edb-Center For Uddannelse Og Forsk    |                                          |   |                     |                      |          |                          |         |
|-------------------------------------------------------|------------------------------------------|---|---------------------|----------------------|----------|--------------------------|---------|
| Ansøgninger Signér ansøgninger Afsluttede ansøgninger |                                          |   |                     |                      |          |                          |         |
| Ansøgninger om VEU-godtgørelse og befordringstilskud  |                                          |   |                     |                      |          |                          |         |
| Kursus                                                | Søg på kursustitel eller kviknummer      |   | Startdato           |                      | Slutdato |                          | 📄 Print |
| CPR<br>Arbejdsadresse                                 | Skriv CPR-nummer Alle produktionsenheder | • | Status              | Alle                 | •        | 🔲 Ansøgningsfrist oversk | redet   |
| Faktureringsadresse<br>Intern reference               | Alle produktionsenheder                  | • | Resultat<br>A-kasse | Alle<br>Vælg A-kasse | •        |                          |         |
| Kontakt                                               |                                          |   |                     |                      |          |                          | Søg 🔎   |
|                                                       |                                          |   |                     |                      |          | Descefu                  |         |

Medarbejderne der har begge rettigheder får adgang til at styre indstillinger og adgang til fanebladene: Kommende kurser, Afholdte kurser, Kursister, Ansøgninger, Signér ansøgning og Afsluttede ansøgninger. Medarbejderens skærmbillede i EfterUddannelse.dk vil se ud som nedenstående skærmdump:

| Uni-C, Danmarks Edb-Center For Uddannelse Og Forsk |                                                                |                        |  |  |  |
|----------------------------------------------------|----------------------------------------------------------------|------------------------|--|--|--|
| Kommende kurser                                    | Afholdte kurser Kursister Ansøgninger Signér ansøgninger Afslu | ttede ansøgninger      |  |  |  |
| Kommende kurser                                    |                                                                |                        |  |  |  |
|                                                    |                                                                |                        |  |  |  |
| Kursus                                             | Søg på kursustitel eller kviknummer Startdato                  | a Slutdato             |  |  |  |
| Arbejdsadresse                                     | Alle produktionsenheder                                        | ×                      |  |  |  |
| Faktureringsadresse                                | Alle produktionsenheder                                        | Søg 🔎                  |  |  |  |
|                                                    |                                                                | Der er fundet 0 kurser |  |  |  |

Hvis medarbejderen ikke kan få adgang til EfterUddannelse.dk selvom Medarbejdersignatur er aktiveret, kan det være fordi der ikke er tildelt rettigheder til medarbejder signaturen.

Medarbejderen kan se, hvilke rettigheder den har fået tildelt ved at Logge ind på Virk.dk.